大学院学生の成績照会についての説明です。

## 【成績照会画面】

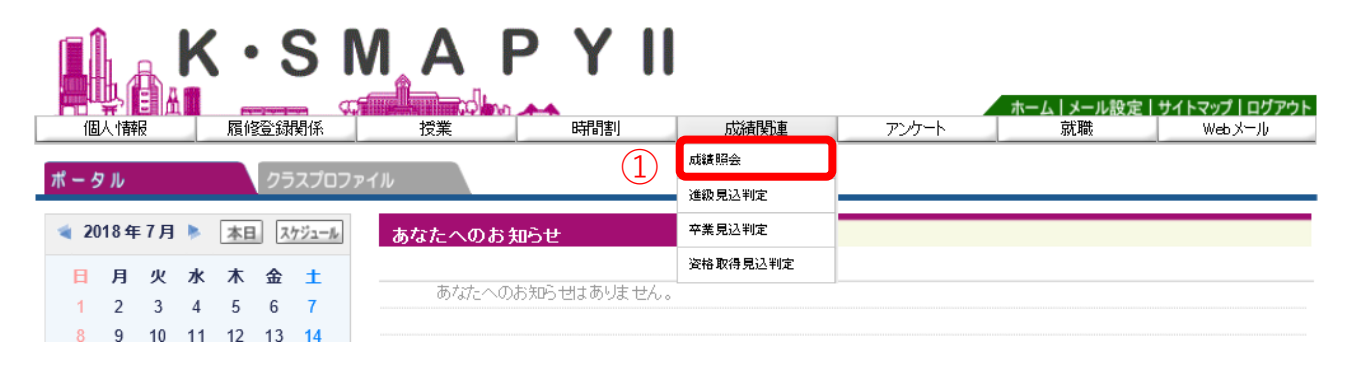

成績照会では、自身の科目別の履修・成績一覧を確認することができます。

ログイン後のホーム画面より、[成績関連]→[成績照会]をクリックします。

## 1. 表示の設定

|   | ┗ 成績照会                                                                 |    |    |    |     |      |    |       |  |  |  |
|---|------------------------------------------------------------------------|----|----|----|-----|------|----|-------|--|--|--|
| 1 | ▶ 表示バターン 🛛 ◉ 通常 🔾 年度学期別                                                |    | )  |    |     |      |    | 2     |  |  |  |
| 3 | · 表示設定 · ⑦ 評価名称 · ⑦ 素点 · ⑦ 出席率 · ⑦ 不合格科目 · ⑦ 履修中科目 · ⑦ GPA · ⑦ 単位修得状況欄 |    |    |    |     |      |    |       |  |  |  |
|   |                                                                        | 単位 | 評価 | 素点 | 出席率 | 年度   | 時期 | 教員氏名  |  |  |  |
|   | 【大学院科目】                                                                |    |    |    |     |      |    |       |  |  |  |
|   | 論文指導演習                                                                 |    |    |    |     |      |    |       |  |  |  |
|   | 論文指導演習                                                                 | 4  | A  |    | -   | 2017 |    | 谷口 雅博 |  |  |  |
|   | ※ 論文指導演習                                                               | 4  |    |    | -   | 2018 | 通年 |       |  |  |  |
|   | 専攻必修科目                                                                 |    |    |    |     |      |    |       |  |  |  |
|   | 日本古典研究A(講義)                                                            | 2  | A  |    | -   | 2017 |    | 谷口 雅博 |  |  |  |
|   | 專攻選択必修科目                                                               |    |    |    |     |      |    |       |  |  |  |

必要な項目に合わせて表示設定することができます。

①【表示パターン】 [通常]を選択した場合、科目分野ごとに表示されます。

[年度学期別]を選択した場合、各年度、学期別に科目分野ごとの履修・成績状況が 表示されます。 ②【表示設定】 修得・履修状況一覧の表示内容を設定することができ、選択した項目で一覧が表示されます。

自分の知りたい項目の□チェックを入れてください。チェックを外すと画面に表示さ れなくなります。

※大学院では「出席率」「素点」「GPA」は使用しません。

③【表示】①と②をそれぞれ選択し、[表示]をクリックすると、選択した項目で履修・成績一覧が表示されます。ただし、他の画面へ切り替える場合、表示設定は全項目が表示された状態に戻ります。

|                  |   | 評価 | 点索 | 出席率 | 年度   | 時期 | 教員氏名   |
|------------------|---|----|----|-----|------|----|--------|
| 【大学院科目】 (1)      |   | 3  |    |     | 4    | 5  | 6      |
| 論文指導演習           |   |    |    |     |      |    |        |
| 論文指導演習           | 4 | Α  |    | -   | 2017 |    | 谷口 雅博  |
| ※ 論文指導演習         | 4 |    |    | -   | 2018 | 通年 |        |
| 專攻必修科目           |   |    |    |     |      |    |        |
| 日本古典研究A(講義)      | 2 | Α  |    | -   | 2017 |    | 谷口 雅博  |
| 專攻選択必修科目         |   |    |    |     |      |    |        |
| 海外日本文学研究(講義)     | 2 | Α  |    | -   | 2017 |    | 平藤 喜久子 |
| 日本古典実習A(実習)      | 2 | А  |    | -   | 2017 |    | 城崎 陽子  |
| 選択A-I            |   |    |    |     |      |    |        |
| 日本上代文学研究Ⅱ(演習)    | 4 | Α  |    | -   | 2017 |    | 谷口 雅博  |
| ※ 日本上代文学研究II(演習) | 4 |    |    | -   | 2018 | 通年 | 谷口 雅博  |
| 選択A-II           |   |    |    |     |      |    |        |
| 日本文学史研究BI(講義)    | 2 | Α  |    | -   | 2017 |    | 多田 元   |
| 日本文学史研究AI(講義)    | 2 | Α  |    | -   | 2017 |    | 山田 直巳  |
| その他選択科目          |   |    |    |     |      |    |        |
| 伝承文学特論BI(講義)     | 2 | Α  |    | -   | 2017 |    | 常光 徹   |
| 学部科目             |   |    |    |     |      |    |        |
| 伝承文学思想(2)        | 2 | Ν  |    | -   | 2017 |    | 持田 叙子  |

(注)科目名の先頭に※が出力された科目は現在履修中です。

```
設定した、表示パターンと表示形式に基づいて、成績が表示されます。
```

「履修中科目」も表示する設定の場合は、科目名の前に※がついています。ただし、他 専攻科目や学部科目など、所定用紙で履修登録をしたものは反映までに時間がかかります。

- ①【科目名】 履修要綱に基づいて、科目が項目ごとに分かれて表示されます。
- ②【単 位】 科目ごとの単位数。不合格科目は表示されません。
- ③【評価】 基準点に基づいて評価が表示されます。
- ④【年 度】 科目を受講した年度が表示されます。
- ⑤【時 期】 受講した科目の開講時期が表示されます。
- ⑥【教員名】 受講した科目の担当教員名が表示されます。

※大学院では【素点】、【出席率】は使用しないため、データが表示されません。

2. GPAと単位修得状況

| • GPA - 1  |       |      |      |      |      |       |     |     |     |      |     |     |      |    |    |
|------------|-------|------|------|------|------|-------|-----|-----|-----|------|-----|-----|------|----|----|
| ■ 単位修得状況 ② |       |      |      |      |      |       |     |     |     |      |     |     |      |    |    |
| 科目分类       | [合計]  |      |      |      |      |       |     | その他 |     |      |     |     | 協定留学 | 学部 | 合計 |
|            |       | 論文指導 | 専攻必修 | 専攻選必 | 選択AI | 選択All | 他選択 |     | 他専攻 | 単位互換 | 専攻科 | 他大学 |      |    |    |
| 卒業要件単      | 創立 30 | ) 8  | 2    | 4    | 8    | 4     |     |     |     |      |     |     |      |    |    |
| 修得済単       | 位 30  | ) 4  | 2    | 4    | 4    | 10    | 6   | 0   | 0   | 0    | 0   | 0   | 0    | 2  | 32 |
| 履修中単       | 位 8   | 3 4  | 0    | 0    | 4    | 0     | 0   | 0   | 0   | 0    | 0   | 0   | 0    | 0  | 8  |
| 合計単位       | 1 38  | \$ 8 | 2    | 4    | 8    | 10    | 6   | 0   | 0   | 0    | 0   | 0   | 0    | 2  | 40 |

①【G P A】 大学院はGPAを使用しないため、「一」という表示になります。

②【単位修得状況】 単位修得状況を確認できます。履修登録や学生時間割で表示される ものと同じですので、履修登録、学生時間割のページを参照してください。